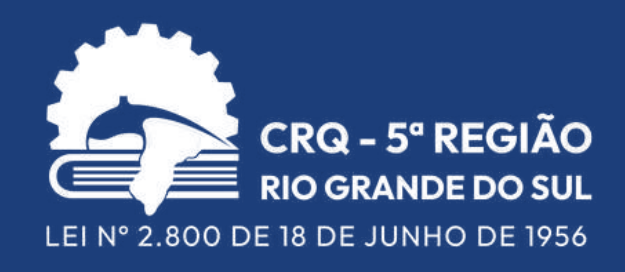

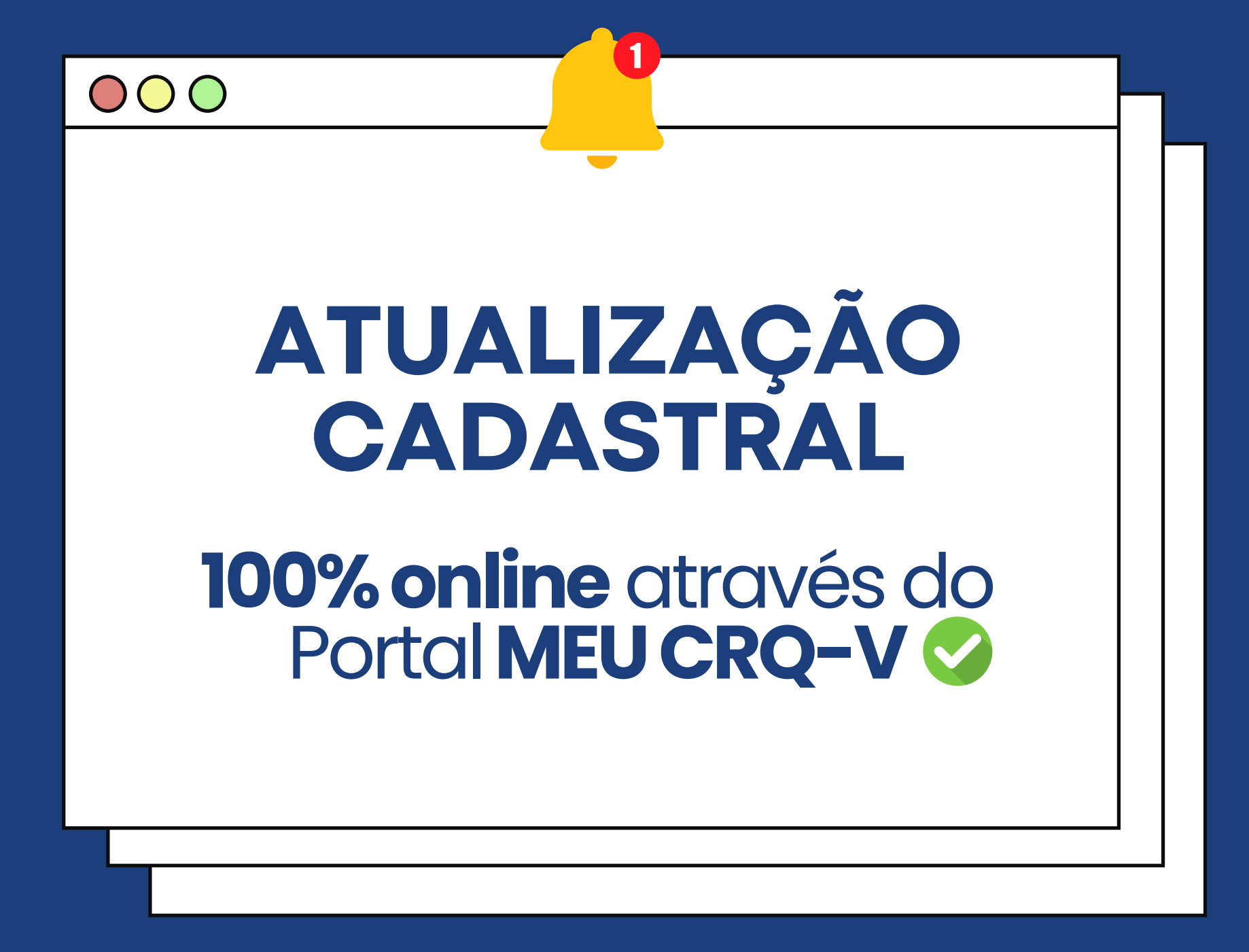

Confira o passo a passo aqui!

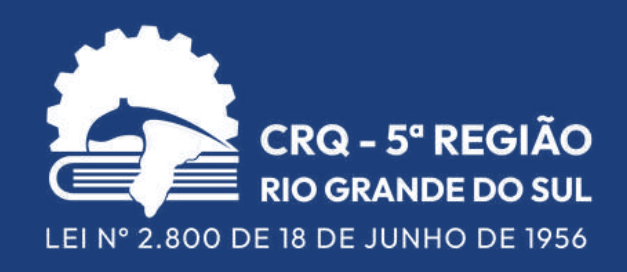

## Agora, **profissionais e empresas** podem atualizar seu **ENDEREÇO**, **E-MAIL** e **TELEFONE** de forma **100% online,** sem a necessidade de envio de requerimento.

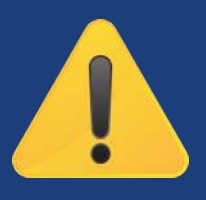

Todas as informações inseridas nestes campos são de **responsabilidade** do **profissional/empresa** e ficam armazenadas no histórico do sistema. Após efetuada a alteração, será enviado um e-mail de confirmação. Para ter acesso à esta área é necessário ter e-mail cadastrado em nosso sistema. Cadastre ou altere seu e-mail aqui

ACESSO AO MEU CRQ

#### SERVIÇOS DISPONÍVEIS NO MEU CRQ.

- Consulta de dados cadastrais;
- Geração de Acervo Técnico;
- Consulta e download/impressão de boletos (débitos)\*;
- Serviços de AFT:
  - Pedido eletrônico, com geração automática de boleto; (novo)
  - Renovação;
  - Cancelamento;
  - Visualização e impressão.

Qualquer dificuldade de acesso ao sistema, entre em contato através do e-mail suporte@crqv.org.br ou 249.

ou telefone (51) 3330-5659 Ramal

\* Somente poderão ser feitos downloads de boietos de débitos não vencidos. Caso o débito esteja vencido, clique aqui.

Acesse o seu login do **Portal Meu CRQ** através do site

## TELA INICIAL DO PORTAL MEU CRQ-V

Área dos **dados** cadastrais

# Cddsdto Pourmente/s / Cotddo NT Acron Y fonce Prancero Messegeria do Cotdqo Atransmit Net Cotddo Atransmit Atransmit Atransmit Atransmit Pormularios - Pecificios electrónicos C Atransmit Atransmit Pormularios Pecificios electrónicos C Atransmit Pormularios Pecificios electrónicos C Atransmit Pecificios electrónicos C Atransmit Pedido da f/T Regulamento da Contelado el Contelado el Pepidicia Electrónicos Pendentes Totadas ref Contelados electrónicos C Interference C Atransmit

Tela inicial dos dados cadastrais

| Cadastro          | Documentos / Certidoes AFT Acervo Tecnico Financeiro Mensagens do CRQV Alterar Senna |
|-------------------|--------------------------------------------------------------------------------------|
| Cadastro de l     |                                                                                      |
| Cauasti o ue r    | (Consulta)                                                                           |
| Pessoa:           |                                                                                      |
| Fantasia:         |                                                                                      |
| Dados Gerais Er   | ndereços Contatos Escolaridade Cursos Documentos / Certidões Registro                |
|                   | CDE: XXXXXXXXX                                                                       |
| Nome con          | npleto: XXXXXXXX                                                                     |
|                   | RG: XXXXXXXXXX                                                                       |
| Data de emissão   | do RG: XXXXXXX                                                                       |
| Registro profis   | ssional: XXXXXXXXX                                                                   |
| Escolar           | ridade: XXXXXXXX                                                                     |
| Cel               | lular 1: XXXXX                                                                       |
| E                 | mail 1: XXXXXX                                                                       |
| Telefone resider  | ncial 1: XXXXXXX                                                                     |
| Endereço pri      | incipal: XXXXXXX                                                                     |
| Carteira          | a Nova: XXXXXXXXXX                                                                   |
| Nome              | do Pai: XXXXXXXX                                                                     |
| Nome d            | la mãe: XXXXXXXXXX                                                                   |
| Nome do Compa     | nheiro: XXXXXXX                                                                      |
| Tipo Sang         | uíneo : XXXXXXXX                                                                     |
| Data de nasci     | mento: XXXXXXXX                                                                      |
|                   | Idade: XXXXX                                                                         |
| Natura            | lidade: XXXXXX                                                                       |
| Naciona           | ilidade: XXXXXXX                                                                     |
| Todos estabelecim | nentos: XXXXXXX                                                                      |
| Aud               | ditoria: XXXXXXX                                                                     |

# INCLUSÃO/ALTERAÇÃO DE ENDEREÇO

Atenção: a alteração desta informação é feita através do cadastro de um **novo** endereço. O endereço anterior será inativado automaticamente.

**EMPRESAS REGISTRADAS:** o endereço administrativo deve ser o mesmo cadastrado no cartão **CNPJ** 

|               |          |               |               |               |                 | •             | 🗈 Sair |
|---------------|----------|---------------|---------------|---------------|-----------------|---------------|--------|
| Cadast        | ro de (  | endereg       | OS (Listar)   |               |                 |               |        |
| Pessoa:       |          |               |               |               |                 |               |        |
| Fantasia:     |          |               |               |               |                 |               |        |
| Dados Gerais  |          | indereços Cor | ntatos Escola | ridade Cursos | Documentos / Ce | ertidões Regi | stro 💿 |
| Ativo igual a | Sim ×    |               |               |               |                 |               |        |
| Tipo 🔒        | СЕР      | Endereço      | Número        | Complemento   | Bairro 😫        | Cidade        | ≡      |
| RESIDENCIAL   |          |               |               |               |                 |               |        |
| 1 a 1 de 1    |          |               |               |               |                 |               |        |
| Novo At       | tualizar |               |               |               |                 |               |        |

Nesta tela aparecerão os **endereços** que estão **ativos** atualmente. Caso deseje visualizar os inativos, basta clicar no "x" constante na tarja cinza abaixo de "dados gerais".

> Para adicionar um **novo** endereço, clique em "novo".

> > Novo F2

## INCLUSÃO/ALTERAÇÃO DE ENDEREÇO

1) Selecione o tipo de endereço:

## **PESSOA FÍSICA:**

COBRANÇA

CORRESPONDENCIA

ENDERECO\_COMERCIAL

RESIDENCIAL

**COBRANÇA:** para envio de boletos;

**CORRESPONDÊNCIA:** para envio de correspondências gerais;

**COMERCIAL:** local de atuação;

**RESIDENCIAL:** endereço de residência.

## **PESSOA JURÍDICA:**

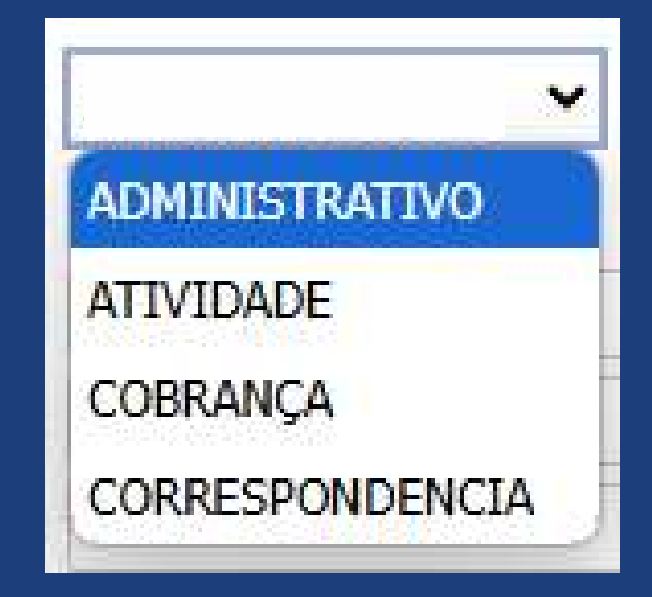

ADMINISTRATIVO: endereço conforme cadastro de CNPJ;

ATIVIDADE: onde ocorrem as atividades químicas da empresa;

**COBRANÇA:** para envio de boletos;

**CORRESPONDÊNCIA:** para envio de correspondências gerais.

| IN                                                                                                    | ICLUSAO/ALTERAÇAO                                                                                                    |
|----------------------------------------------------------------------------------------------------|----------------------------------------------------------------------------------------------------|
|                                                                                                    | DE ENDEREÇO                                                                                                    |
|                                                                                                    |                                                                                                    |
| 2) Dig                                                                                                    | gite <b>apenas os números</b> do <b>CEP</b>                                                                                                    |
|                                                                                                    | e clique na tecla Tab                                                                                                    |
|                                                                                                    |                                                                                                    |
|                                                                                                    |                                                                                                    |
|                                                                                                    |                                                                                                    |
| Cadactro Docum                                                                                                    | aentos / Cartidãos AET Aconyo Tásnico Einansoiro Monsagons do CROV Altorar Sanha                                                                                                    |
| Cadastro Docum                                                                                                    | nentos / Certidões AFT Acervo Técnico Financeiro Mensagens do CRQV Alterar Senha                                                                                                    |
| (2) Cadastro Docum<br>Cadastro de ende                                                                                                    | nentos / Certidões AFT Acervo Técnico Financeiro Mensagens do CRQV Alterar Senha                                                                                                    |
| Cadastro Docum<br>Cadastro de ende<br>Pessoa:                                                                                                    | nentos / Certidões AFT Acervo Técnico Financeiro Mensagens do CRQV Alterar Senha                                                                                                    |
| Cadastro Docum<br>Cadastro de ende<br>Pessoa:<br>Fantasia:                                                                                                    | ereços (Novo)                                                                                                    |
| Cadastro Docum<br>Cadastro de ende<br>Pessoa:<br>Fantasia:<br>Dados Gerais Endereços                                                                                       | nentos / Certidões AFT Acervo Técnico Financeiro Mensagens do CRQV Alterar Senha <b>PREÇOS</b> (Novo) Contatos Escolaridade Cursos Documentos / Certidões Registro                                                             |
| Cadastro Docum<br>Cadastro de ende<br>Pessoa:<br>Fantasia:<br>Dados Gerais Endereços<br>* Tipo de endereço:                                                                | nentos / Certidões AFT Acervo Técnico Financeiro Mensagens do CRQV Alterar Senha   ereços (Novo)     s Contatos Escolaridade Cursos Documentos / Certidões Registro     Não utilize a tecla   "enter" neste campo              |
| Cadastro Docum<br>Cadastro de ende<br>Pessoa:<br>Fantasia:<br>Dados Gerais Endereços<br>* Tipo de endereço:<br>CEP:                                                        | nentos / Certidões AFT Acervo Técnico Financeiro Mensagens do CRQV Alterar Senha   ereços (Novo)   5 Contatos Escolaridade Cursos Documentos / Certidões Registro   COBRANÇA   Mão utilize a tecla "enter" neste campo         |
| Cadastro Docum<br>Cadastro de ende<br>Pessoa:<br>Fantasia:<br>Dados Gerais Endereços<br>* Tipo de endereço:<br>CEP:<br>* Endereço:<br>* Número:                            | nentos / Certidões AFT Acervo Técnico Financeiro Mensagens do CRQV Alterar Senha   ereços (Novo)   s Contatos Escolaridade Cursos Documentos / Certidões Registro   COBRANÇA   Não utilize a tecla "enter" neste campo         |
| Cadastro Docum<br>Cadastro de ende<br>Pessoa:<br>Fantasia:<br>Dados Gerais Endereços<br>* Tipo de endereço:<br>CEP:<br>* Endereço:<br>* Número:                            | hentos / Certidões AFT Acervo Técnico Financeiro Mensagens do CRQV Alterar Senha   Ereços (Novo)   s Contatos Escolaridade Cursos Documentos / Certidões Registro     COBRANÇA     Não utilize a tecla   "enter" neste campo   |
| Cadastro Docum<br>Cadastro de ende<br>Pessoa:<br>Fantasia:<br>Dados Gerais Endereços<br>* Tipo de endereço:<br>CEP:<br>* Endereço:<br>* Número:<br>Complemento:            | hentos / Certidões AFT Acervo Técnico Financeiro Mensagens do CRQV Alterar Senha   Ereços (Novo)   s   Contatos Escolaridade Cursos Documentos / Certidões Registro   Não utilize a tecla   "enter" neste campo                |
| Cadastro Docum<br>Cadastro de ende<br>Pessoa:<br>Fantasia:<br>Dados Gerais Endereços<br>* Tipo de endereço:<br>CEP:<br>* Endereço:<br>* Número:<br>Complemento:<br>Bairro: | nentos / Certidões AFT Acervo Técnico Financeiro Mensagens do CRQV Alterar Senha   Ereços (Novo)   s Contatos Escolaridade Cursos Documentos / Certidões Registro     COBRANÇA     Mão utilize a tecla     "enter" neste campo |

A **rua, cidade** e **bairro** serão preenchidos automaticamente pelo sistema.

O **número** e **complemento** devem ser preenchidos pelo profissional/empresa

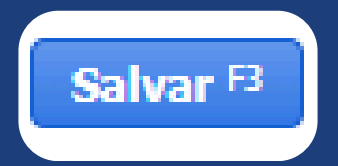

| Cadastro de          | e meios   | s de c   | ontato (L       | istar) |              |             |           |   |
|----------------------|-----------|----------|-----------------|--------|--------------|-------------|-----------|---|
| Pessoa:              |           |          |                 |        |              |             |           |   |
| Fantasia:            |           |          |                 |        |              |             |           |   |
| Dados Gerais         | Endereços | Contatos | Escolaridade    | Cursos | Documentos , | / Certidões | Registro  |   |
| Ativo igual a Sim ×  |           |          |                 |        |              |             |           |   |
| Meio de contato 🔺 🗃  |           | F        | orma de contato |        |              |             | Sequência | = |
| CELULAR              |           |          |                 |        |              |             |           | 1 |
| EMAIL                |           |          |                 |        |              |             |           | 1 |
| TELEFONE RESIDENCIAL | _         |          |                 |        |              |             |           | 1 |
| 1 a 3 de 3           |           |          |                 |        |              |             |           |   |
| Novo Atualizar       |           |          |                 |        |              |             |           |   |

## ATUALIZANDO UM NÚMERO OU E-MAIL JÁ CADASTRADO

**Selecione-o** na tela onde constam todos os contatos

## Altere a informação necessária

| Cadastro de                        | meios                       | de co              | ontato (A         | lterar)   |                        |          |
|------------------------------------|-----------------------------|--------------------|-------------------|-----------|------------------------|----------|
| Pessoa: /<br>Fantasia:             |                             |                    |                   |           |                        |          |
| Dados Gerais F16312                | Endereços                   | Contatos           | Escolaridade      | Cursos    | Documentos / Certidões | Registro |
| * Meio de (<br>* Forma de (        | contato: Cl<br>contato: ( [ | ELULAR<br>51) XXXX | <b>▼</b>          |           |                        |          |
| * Sec<br>Au<br>Salvar F3 Listar F7 | quência:<br>uditoria:       | Anterior           | 1<br>Orl+† Próvie | mo Ctrl+• |                        |          |

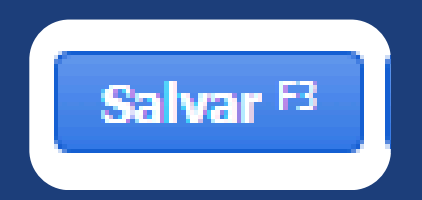

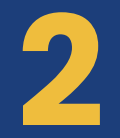

#### **CADASTRANDO UM NOVO CONTATO**

Selecione a opção "**novo**" na tela inicial dos contatos

| Cadastro de          | e meios   | s de    | contato (I       | Listar) |                  |                   |
|----------------------|-----------|---------|------------------|---------|------------------|-------------------|
| Pessoa:              |           |         |                  |         |                  |                   |
| Fantasia:            |           |         |                  |         |                  |                   |
| Dados Gerais         | Endereços | Contato | os Escolaridade  | Cursos  | Documentos / Cer | tidões Registro 🔅 |
| Ativo igual a Sim ×  |           |         |                  |         |                  |                   |
| Meio de contato 🔺 🗟  |           |         | Forma de contato | D       |                  | Sequência ≡       |
| CELULAR              |           |         |                  |         |                  | 1                 |
| EMAIL                |           |         |                  |         |                  | 1                 |
| TELEFONE RESIDENCIAL |           |         |                  |         |                  | 1                 |
| 1 a 3 de 3           |           |         |                  |         |                  |                   |
| Novo Atualizar       |           |         |                  |         |                  |                   |
|                      |           |         |                  |         |                  |                   |

### Insira os dados necessários

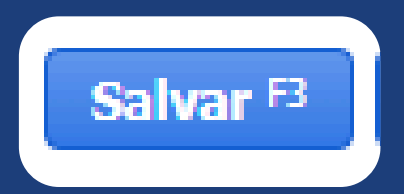

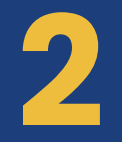

## **TIPOS DE CONTATO**

| * Meio de contato:                           | *                    |
|----------------------------------------------|----------------------|
| * Forma de contato:                          |                      |
| Sequência:                                   | CELULAR              |
| ( ADD TO TO TO TO TO TO TO TO TO TO TO TO TO | EMAIL                |
| Listar #                                     | E_MAIL_COBRANCA      |
|                                              | TELEFONE COMERCIAL   |
|                                              | TELEFONE RESIDENCIAL |

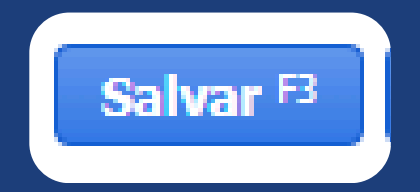

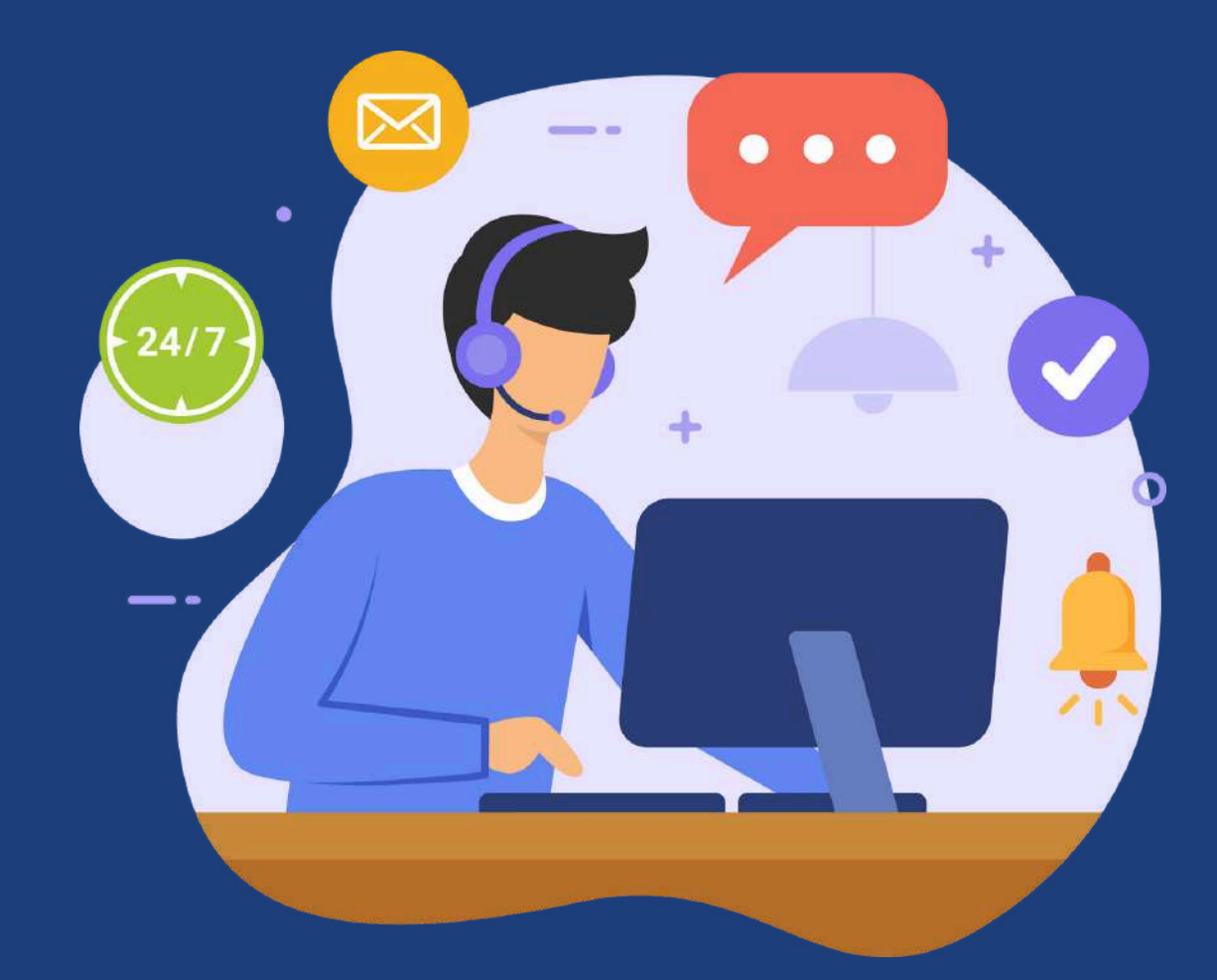

## NOSSOS **COLABORADORES** ESTÃO À DISPOSIÇÃO PARA AUXILIAR EM **QUALQUER DÚVIDA** QUE SURJA DURANTE O PROCESSO

entre em contato através do telefone (51) 3330-5659 RAMAL 232 ou e-mail crqv@crqv.org.br

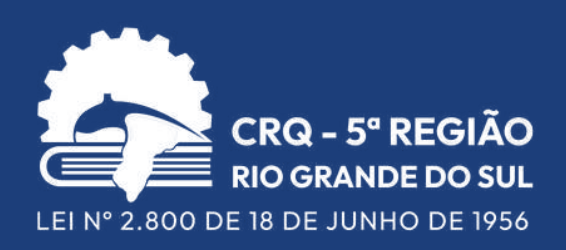